# PANDUAN SUBMISSION MANDIRI easychair.org

(untuk author KN-ILT 2022)

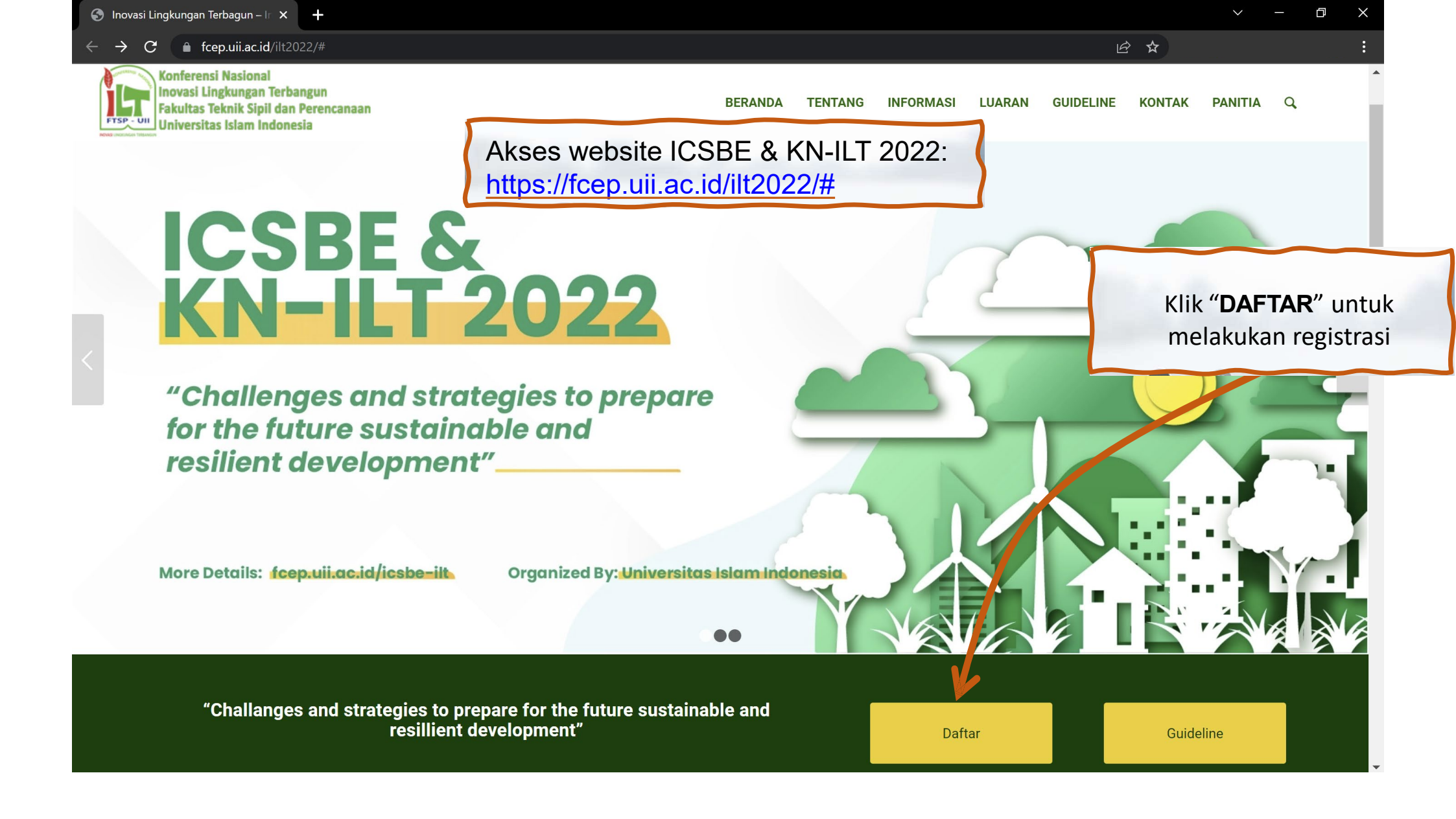

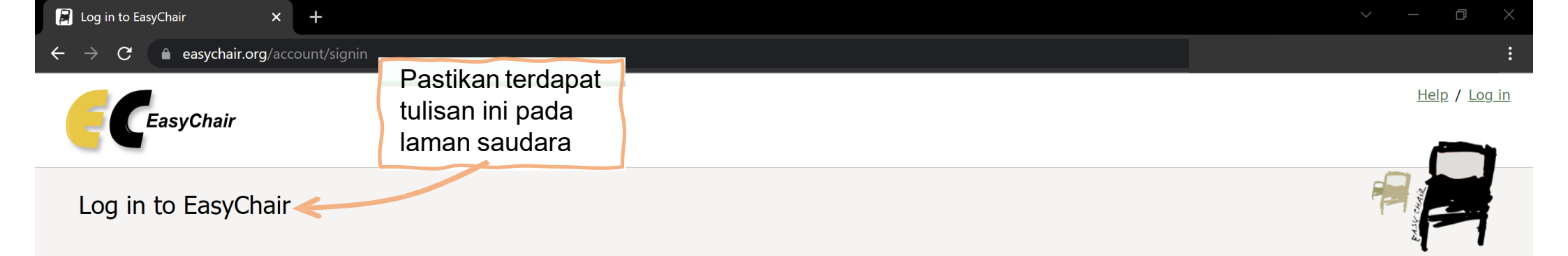

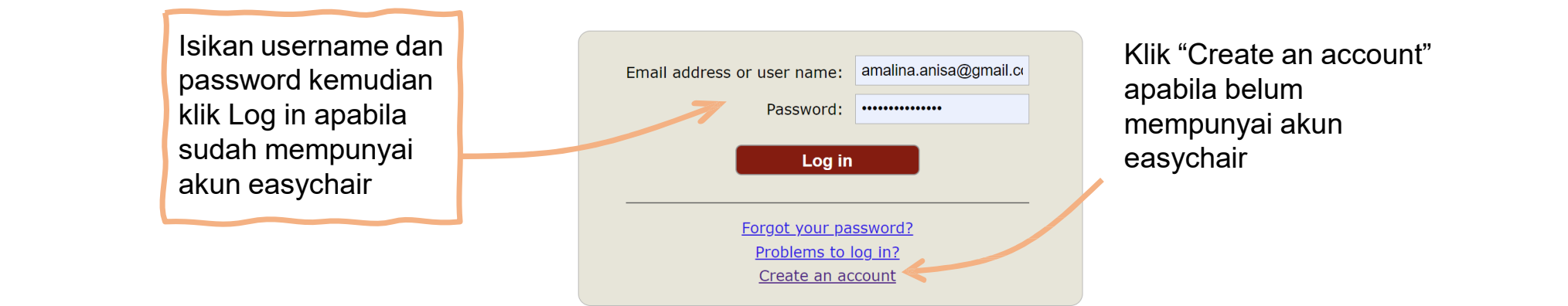

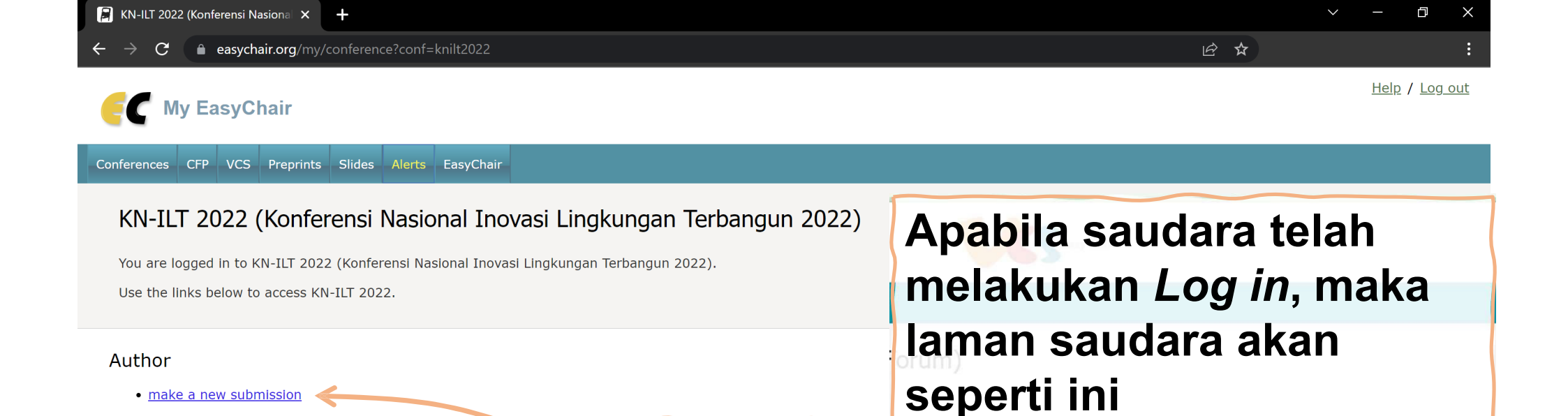

Klik "make a new submission" untuk mengunggah naskah

publikasi

Ŀ

х

### FC KN-ILT 2022 (author)

New Submission KN-ILT 2022 Conference News Alerts EasyChair

## Isikan data-data penulis pada laman ini

### New Submission for KN-ILT 2022

Follow the instructions, step by step, and then use the "Submit" button at the bottom of the form. The required fields are marked by \*.

• Each author marked as a **corresponding author** will receive email messages from the system about this submission. There must be at least one corresponding author.

| Author 1 ( <u>click here to add yourself</u> ) |                             | Email address yang<br>dimasukkan harus akun email<br>yang terdaftar pada akun |
|------------------------------------------------|-----------------------------|-------------------------------------------------------------------------------|
| First name <sup>†</sup> : *                    | Smart                       | easychair                                                                     |
| Last name: *                                   | Bear                        |                                                                               |
| Email: *                                       | smartbear123@gmail.com      |                                                                               |
| Country/region: *                              | Indonesia ~                 |                                                                               |
| Organization: *                                | Universitas Islam Indonesia |                                                                               |
| Web page:                                      |                             |                                                                               |
| corresponding author                           |                             |                                                                               |

| C 🔒 easychair.org/conferences/submission_new?a=29041172#{fr:pXaVogznjr9 | c} | ₫ \$ |  |
|-------------------------------------------------------------------------|----|------|--|
|                                                                         |    |      |  |
| Author 2 (click here to add yourself)                                   |    |      |  |
| First name <sup>†</sup> : *                                             |    |      |  |
| Last name: *                                                            |    |      |  |
| Email: *                                                                |    |      |  |
| Country/ragion: *                                                       |    |      |  |
| Country/region.                                                         |    |      |  |
| Organization: *                                                         |    |      |  |
| Web page:                                                               |    |      |  |
| Author 3 ( "corresponding author" untuk                                 |    |      |  |
| Eirst na monuniuk nonulis korosnondonsi                                 |    |      |  |
| mending k pendils korespondensi                                         |    |      |  |
| Last name: *                                                            |    |      |  |
| Email: *                                                                |    |      |  |
|                                                                         |    |      |  |
| Country/region: *                                                       |    |      |  |
| Organization: *                                                         |    |      |  |
| Country/region: * Organization: * Web page:                             |    |      |  |

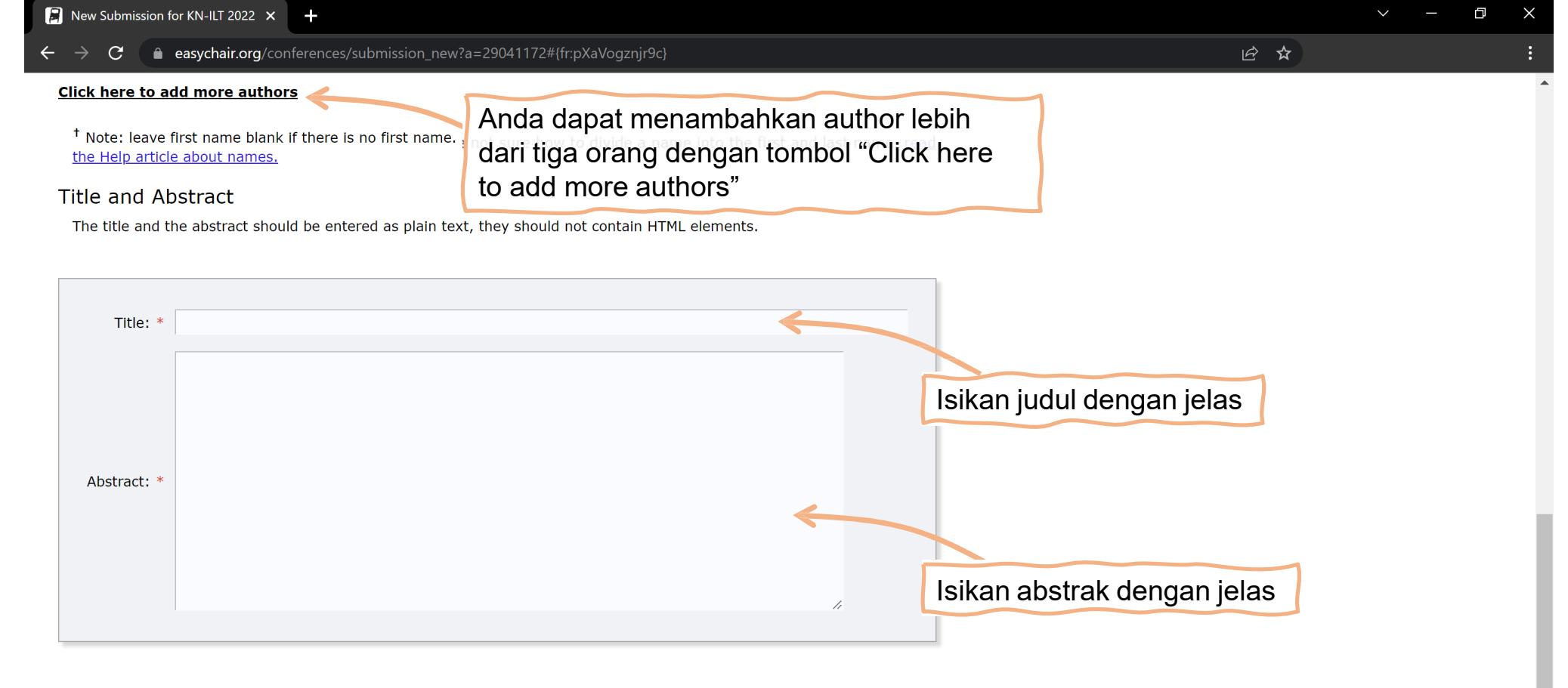

#### Keywords

Type a list of keywords (also known as key phrases or key terms), **one per line** to characterize your submission. You should specify at least three keywords.

Masukkan keywords (minimal 3 buah) dengan cara satu keyword per baris

| Rew Submission for KN-ILT 2022 ×                                                                                                    |                                                                                                    |       | × – | o × |
|----------------------------------------------------------------------------------------------------|----------------------------------------------------------------------------------------------------|-------|-----|-----|
| ← → C  a easychair.org/conferences/submission_new?a=2904                                                                                                    | 1172#{fr:pXaVogznjr9c}                                                                             | । 🖄 🛣 |     | :   |
| Keywords: *                                                                                                    |                                                                                                    |       |     |     |
| Files The following part of the submission form was added by KN checked nor endorsed by EasyChair Paper. Upload your paper. The paper must be in PDF format | V-ILT 2022. It has neither been<br>(file extension .pdf)                                           |       |     |     |
| Choose File No file chosen                                                                                                    | Upload naskah dalam bentuk pdf<br>dengan klik tombol "Choose File"                                 |       |     |     |
| Ready?<br>If you filled out the form, press the 'Submit' button below. Do<br>Submit                                                                         | not press the button twice: uploading may take time!<br>Klik " <b>Submit</b> " untuk menyelesaikan |       |     |     |
|                                                                                                    | proses submission                                                                                  |       |     |     |

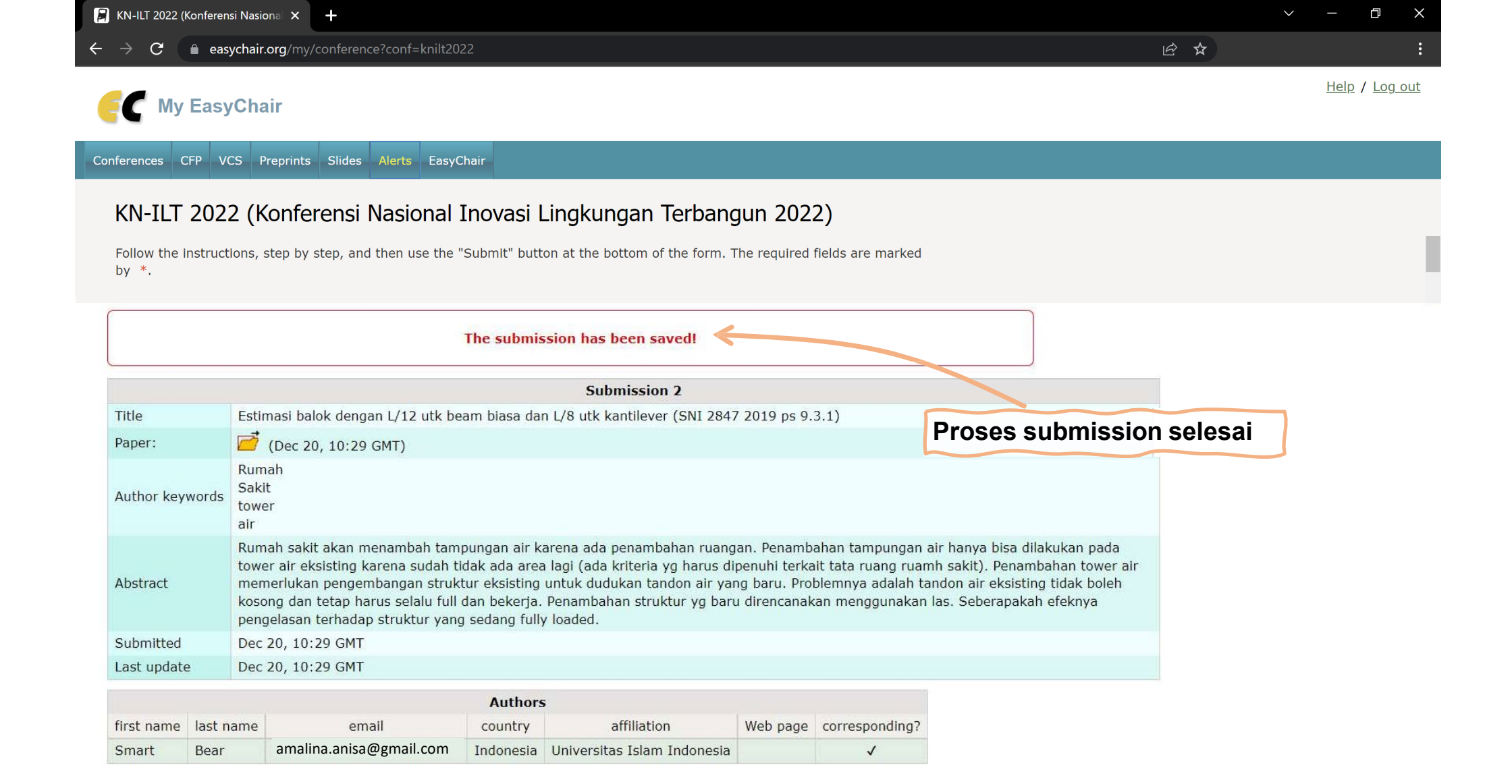